Mini Tuto

## Réduire une fenêtre dans la barre des tâches

• Pendant que vous travaillez dans un programme, Gimp par exemple, il peut arriver que vous ayez besoin de voir votre bureau ou une fenêtre en arrière-plan. Pour réduire votre programme dans la barre des tâches, vous devez cliquer sur le bouton **Réduire** de la fenêtre.

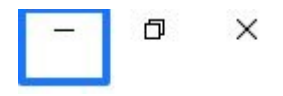

• Votre fenêtre est toujours active mais elle est placée dans la barre des tâches.

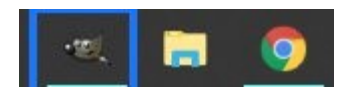

- Dans cette barre des tâches, vous trouvez également le menu Démarrer, l'explorateur de fichiers, les autres fenêtres que vous avez décidé de réduire ainsi que d'éventuels programmes épinglés.
- Pour reprendre le travail sur Gimp, cliquez sur son icône dans cette barre.

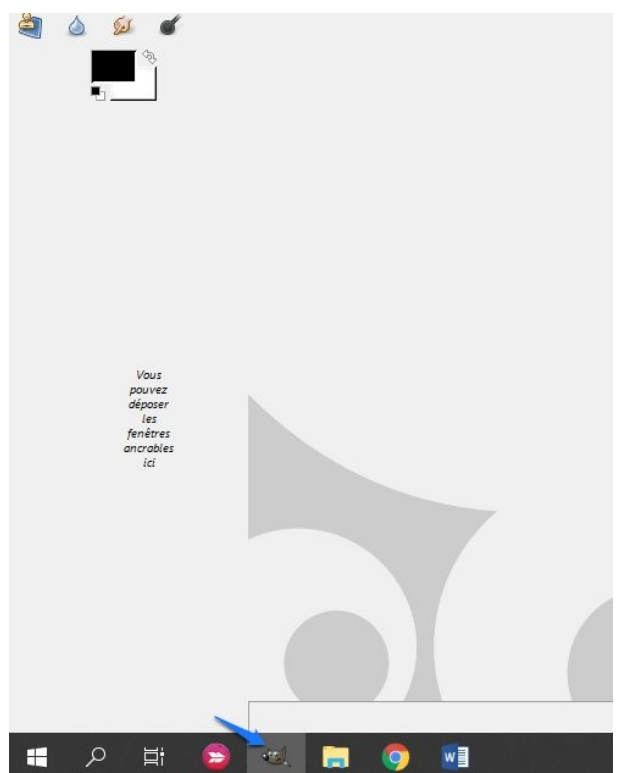

 Notez que l'icône est toujours présente dans le bas de votre écran même quand la fenêtre est ouverte, et qu'en cliquant à nouveau sur celle-ci vous la réduirez également.